# LV-669

# **Mini-ITX Motherboard**

User's Manual Edition 1.31 2025/01/06

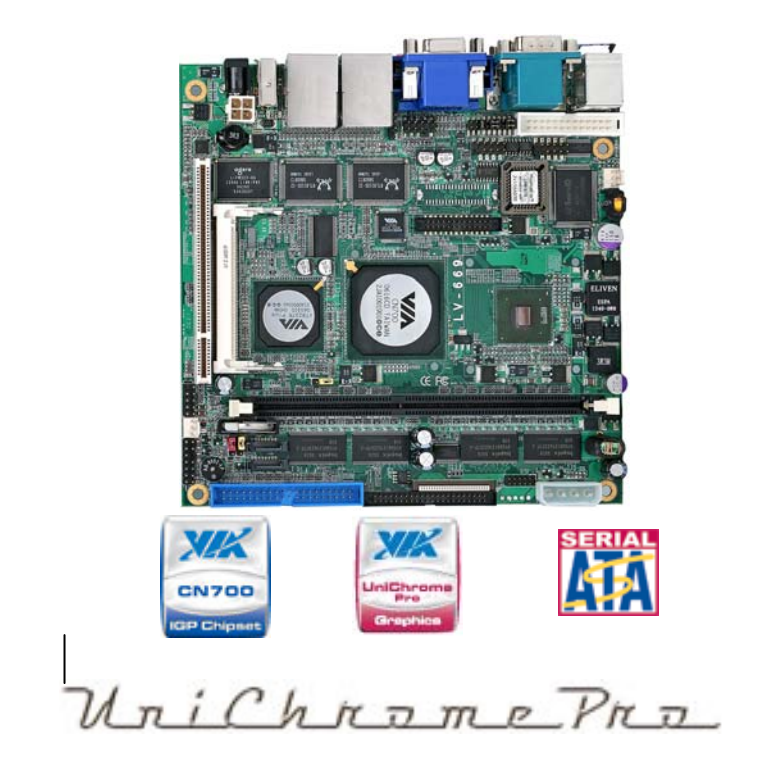

## Copyright

Copyright 2011. All rights reserved. This document is copyrighted and all rights are reserved. The information in this document is subject to change without prior notice to make improvements to the products.

This document contains proprietary information and protected by copyright. No part of this document may be reproduced, copied, or translated in any form or any means without prior written permission of the manufacturer.

All trademarks and/or registered trademarks contains in this document are property of their respective owners.

#### Disclaimer

The company shall not be liable for any incidental or consequential damages resulting from the performance or use of this product.

The company does not issue a warranty of any kind, express or implied, including without limitation implied warranties of merchantability or fitness for a particular purpose.

The company has the right to revise the manual or include changes in the specifications of the product described within it at any time without notice and without obligation to notify any person of such revision or changes.

#### Trademark

All trademarks are the property of their respective holders.

Any questions please visit our website at http://www.commell.com.tw

# **Packing List**

Please check the package before you starting setup the system

## Hardware:

## LV-669 series motherboard x 1

## Cable Kit:

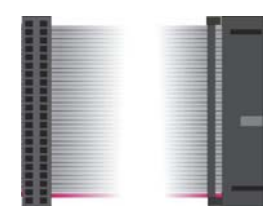

44-pin ATA33 IDE Cable x 1

40-pin ATA100 IDE Cable x 1

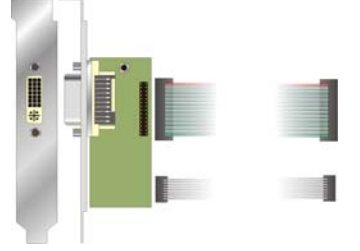

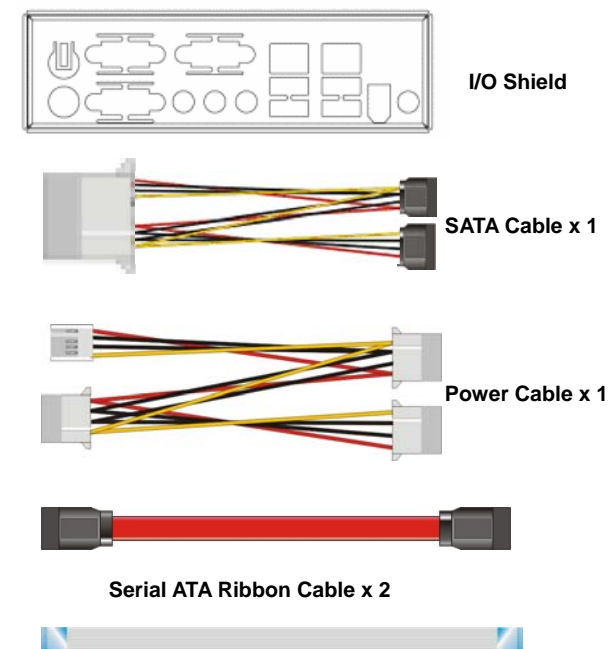

26-pin Slim Type Floppy Cable x 1

DVI output cable kit (LV-669D only) Printer Port Cable x 1 USB Cable x 1 COM Port Cable x 1

# Index

| Chapter 1 < Introd                                                       | uction>7         |
|--------------------------------------------------------------------------|------------------|
| 1.1 < Product Overvie                                                    | ew>7             |
| 1.2 < Product Specifie                                                   | cation>8         |
| 1.3 <mechanical dra<="" td=""><td>wing&gt;10</td></mechanical>           | wing>10          |
| 1.4 <block diagram=""></block>                                           |                  |
| Chapter 2 <hardw< th=""><th>/are Setup&gt;12</th></hardw<>               | /are Setup>12    |
| 2.1 <connector loca<="" td=""><td>tion&gt;12</td></connector>            | tion>12          |
| 2.2 <jumper referer<="" td=""><td>nce&gt;14</td></jumper>                | nce>14           |
| 2.3 <connector refe<="" td=""><td>rence&gt;15</td></connector>           | rence>15         |
| 2.3.1 <internal< td=""><td>Connector&gt;15</td></internal<>              | Connector>15     |
| 2.3.2 <external< td=""><td>Connector&gt;15</td></external<>              | Connector>15     |
| 2.4 <cpu and="" memo<="" td=""><td>ory Setup&gt;16</td></cpu>            | ory Setup>16     |
| 2.4.1< CPU>                                                              |                  |
| 2.4.2 <memory< td=""><td>&gt;</td></memory<>                             | >                |
| 2.5 <cmos atx="" set<="" td=""><td>up&gt;17</td></cmos>                  | up>17            |
| 2.7 <serial ata="" inter<="" td=""><td>face&gt;19</td></serial>          | face>19          |
| 2.8 <floppy port=""></floppy>                                            |                  |
| 2.9 <lan interface=""></lan>                                             |                  |
| 2.10.1 <analog< td=""><td>VGA Interface&gt;</td></analog<>               | VGA Interface>   |
| 2.10.2 <digital< td=""><td>Display&gt;23</td></digital<>                 | Display>23       |
| 2.11 < Onboard Audi                                                      | o Interface>27   |
| 2.12 <usb2.0 interfa<="" td=""><td></td></usb2.0>                        |                  |
| 2.13 <gpio interface<="" td=""><td>30</td></gpio>                        | 30               |
| 2.14 <serial jur<="" port="" td=""><td>nper Setting &gt;31</td></serial> | nper Setting >31 |
| 2.15.1 <power< td=""><td>Input&gt;</td></power<>                         | Input>           |
| 2.15.2 <power< td=""><td>Output&gt;</td></power<>                        | Output>          |
| 2.15.3 <fan c<="" td=""><td>onnector&gt;34</td></fan>                    | onnector>34      |

| LV-669 Use | er's Manual                                      |    |
|------------|--------------------------------------------------|----|
| 2.16       | <indicator and="" switch=""></indicator>         | 35 |
| Chapte     | er 3 <system configuration=""></system>          | 37 |
| 3.1 <      | SATA RAID Configuration>                         |    |
| 3.2 <      | Audio Configuration>                             |    |
| 3.3 <      | Display Configuration>                           |    |
| Chapte     | er 4 <bios setup=""></bios>                      |    |
| Appen      | dix A <i assignment="" o="" pin="" port=""></i>  | 46 |
| A.1 <      | <ide port=""></ide>                              | 46 |
| A.2 <      | <ploppy port=""></ploppy>                        |    |
| A.3 <      | Serial ATA Port>                                 | 48 |
| A.4 <      | < CRT Port >                                     | 49 |
| A.5 <      | Serial Port>                                     | 49 |
| A.6 <      | LAN Port>                                        | 49 |
| Appen      | dix B <flash bios=""></flash>                    | 50 |
| B.1        | BIOS Auto Flash Tool                             | 50 |
| B.2        | Flash Method                                     | 50 |
| Appen      | dix C <system resources=""></system>             | 51 |
| Appen      | dix D <programming gpio's=""></programming>      | 52 |
| Appen      | dix E <watch dog="" setting="" timer=""></watch> | 55 |
| Contac     | t Information                                    | 58 |
|            |                                                  |    |

# (The Page is Left For Blank)

# Chapter 1 < Introduction>

## 1.1 < Product Overview>

**LV-669** is the Mini-ITX motherboard based on VIA chipset. It integrates VIA embedded chipset for CN700 with VT8237R Plus, DDR 333/400 SDRAM, and serial ATA with RAID to provide the economical embedded platform.

#### VIA CN700 & VT8237R Plus Chipset

The board comes with the VIA embedded chipset of CN700, supports DDR 333/400 SDRAM, integrated the S3 Graphics UniChrome Pro IGP graphics core, hardware MPEG-2 acceleration.

The VT8237R Plus provides the board to support Ultra V-Link (533MB/s) with CN700, two serial ATA ports with RAID array function, 6 x USB2.0 ports and 5.1 channel AC97 audio.

#### **Multimedia solution**

Based on VIA CN700 chipset, the board provides 18/24-bit LVDS interface or DVI, which supports dual independent display with CRT.

Onboard AC97 codec provides the high quality of sound including 5.1-channel stereo DACs.

## **Two LAN Interface**

**LV-669** also comes with two Giga LAN interface, support boot-on-LAN and wake-on-LAN function.

#### **High Speed Hot-plug Interface**

Based on VIA VT8237R Plus the board provides 6 USB2.0 interfaces with up to 480Mbps of transferring rate.

#### Expanded UCR for remote Operating SETUP Bios Feature

**Expanded Universal Console Redirection (UCR)** is a feature for monitoring POST messages and running Setup and an operation system from a remote serial terminal.

# 1.2 < Product Specification>

| General Specificati   | on                                                                     |  |
|-----------------------|------------------------------------------------------------------------|--|
| Form Factor           | Mini-ITX motherboard                                                   |  |
| CPU                   | VIA C7 1.5GHz processor                                                |  |
|                       | L1/L2 Cache: 128/128KB                                                 |  |
|                       | Front side bus: 400MHz                                                 |  |
| Memory                | 1 x 184-pin DDR 333/400 SDRAM up to 1GB,onboard optional 256MB         |  |
|                       | DDR SDRAM                                                              |  |
|                       | Unbufferred, none-ECC memory supported only                            |  |
| Chipset               | VIA CN700 and VT8237R Plus                                             |  |
| BIOS                  | Phoenix-Award v6.00PG 4Mb PnP flash BIOS                               |  |
| Green Function        | Power saving mode includes doze, standby and suspend modes. ACPI       |  |
|                       | version 1.0 and APM version 1.2 compliant                              |  |
| Watchdog Timer        | System reset programmable watchdog timer with 1 ~ 255 sec./min. of     |  |
|                       | timeout value                                                          |  |
| Real Time Clock       | VIA VT8237R Plus built-in RTC with lithium battery                     |  |
| Enhanced IDE          | Enhanced IDE interface supports dual channels and up to 4 ATAPI        |  |
|                       | devices at Ultra DMA133                                                |  |
|                       | One 40-pin and one 44-pin IDE port onboard                             |  |
|                       | One Compact Flash Type II socket on solder side                        |  |
| Serial ATA            | VIA VT8237R Plus integrates 2 Serial ATA interface                     |  |
|                       | RAID 0, 1 array Technology supported                                   |  |
| Multi-I/O Port        |                                                                        |  |
| Chipset               | VIA VT8237R Plus with Winbond W83697UG controller                      |  |
| Serial Port           | Two external & two internal RS-232 serial ports                        |  |
| USB Port              | Four external & two internal Hi-Speed USB 2.0 ports with 480Mbps of    |  |
|                       | transfer rate                                                          |  |
| Parallel Port         | One 26-pin internal parallel port                                      |  |
| Floppy Port           | One slim type Floppy port                                              |  |
| K/B & Mouse           | PS/2 keyboard and mouse                                                |  |
| GPIO                  | One 12-pin Digital I/O connector with 8-bit programmable I/O interface |  |
| Hardware Monitor      | Fan speed, CPU temperature and voltage monitoring                      |  |
| VGA Display Interface | e                                                                      |  |
| Chipset               | VIA CN700 built-in S3 Graphics UniChrome Pro IGP graphics core         |  |
| Core Frequency        | 200MHz                                                                 |  |
| Memory                | BIOS selectable 16/32/64MB shard with system memory                    |  |
| Display Type          | CRT, LCD monitor with analog display                                   |  |
|                       | onboard 18/24-bit dual LVDS or DVI                                     |  |
| Connector             | External DB15 female connector on rear I/O panel                       |  |
|                       | Onboard 40-Pin LVDS connector(LV-669X only)                            |  |
|                       | Onboard 26-Pin DVI connector(LV-669D only)                             |  |

| LV-669 User's Manu  | al Introduction                                                  |
|---------------------|------------------------------------------------------------------|
| Ethernet Interface  |                                                                  |
| Chipset             | REALTEK 8110S-32                                                 |
| Туре                | 10Base-T / 100Base-TX /1000Base-TX                               |
|                     | auto-switching Fast Ethernet                                     |
|                     | Full duplex, IEEE802.3U compliant                                |
| Connector           | Two External RJ45 connectors with LED on rear I/O panel          |
| Audio Interface     |                                                                  |
| Chipset             | REALTEK ALC655                                                   |
| Interface           | 5.1 channel surround audio with Line-in, Line-out and MIC-in     |
| Connector           | Onboard audio connector with pin header and phone jack           |
|                     | Onboard CD-IN connector                                          |
| Expansive Interface |                                                                  |
| PCI                 | 1 x PCI slot supports up to two PCI devices through riser card   |
| Mini PCI            | 1 x Mini PCI socket support Mini PCI typeII                      |
| IEEE1394            | One IEEE 1394 connector on rear I/O Panel                        |
| Power and Environm  | nent                                                             |
| Power               | DC 12V input with external DC Jack or onboard 4-pin connector    |
| Requirement         | 8~24V DC input                                                   |
| Dimension           | 170 (L) x 170 (H) mm                                             |
| Temperature         | Operating within 0 ~ 60 $^{\circ}$ C (32 ~ 140 $^{\circ}$ F)     |
|                     | Storage within -20 ~ 85 $^{\circ}$ C (-4 ~ 185 $^{\circ}$ F)     |
| Ordering Code       |                                                                  |
| LV669D-P            | VIA C7 1.5G with Onboard VGA, AUDIO, Giga LAN, USB2.0, COM, FDD  |
|                     | LPT, GPIO, Mini PCI, SATA, <b>DVI</b>                            |
| LV669D-256          | The same as LV669D-P and with onboard 256MB DDR SDRAM            |
| LV669X-P            | VIA C7 1.5G with Onboard VGA, AUDIO, Giga LAN, USB2.0, COM, FDD, |
|                     | LPT, GPIO, Mini PCI, SATA, LVDS                                  |
| LV669X-256          | The same as LV669X-P and with onboard 256MB DDR SDRAM            |

The specifications may be different as the actual production.

For further product information please visit the website at http://www.commell.com.tw

## 1.3 < Mechanical Drawing>

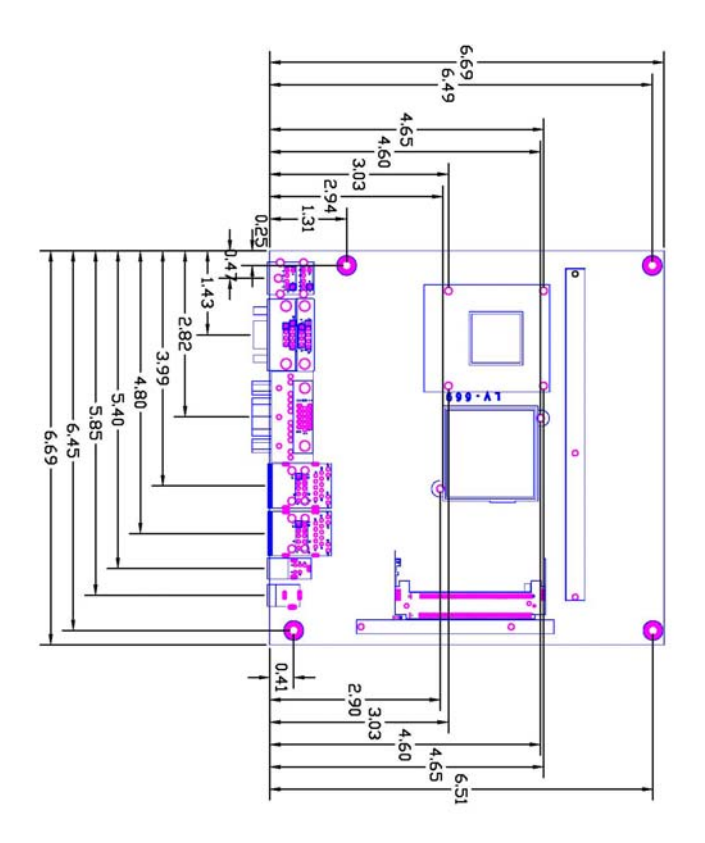

## 1.4 <Block Diagram>

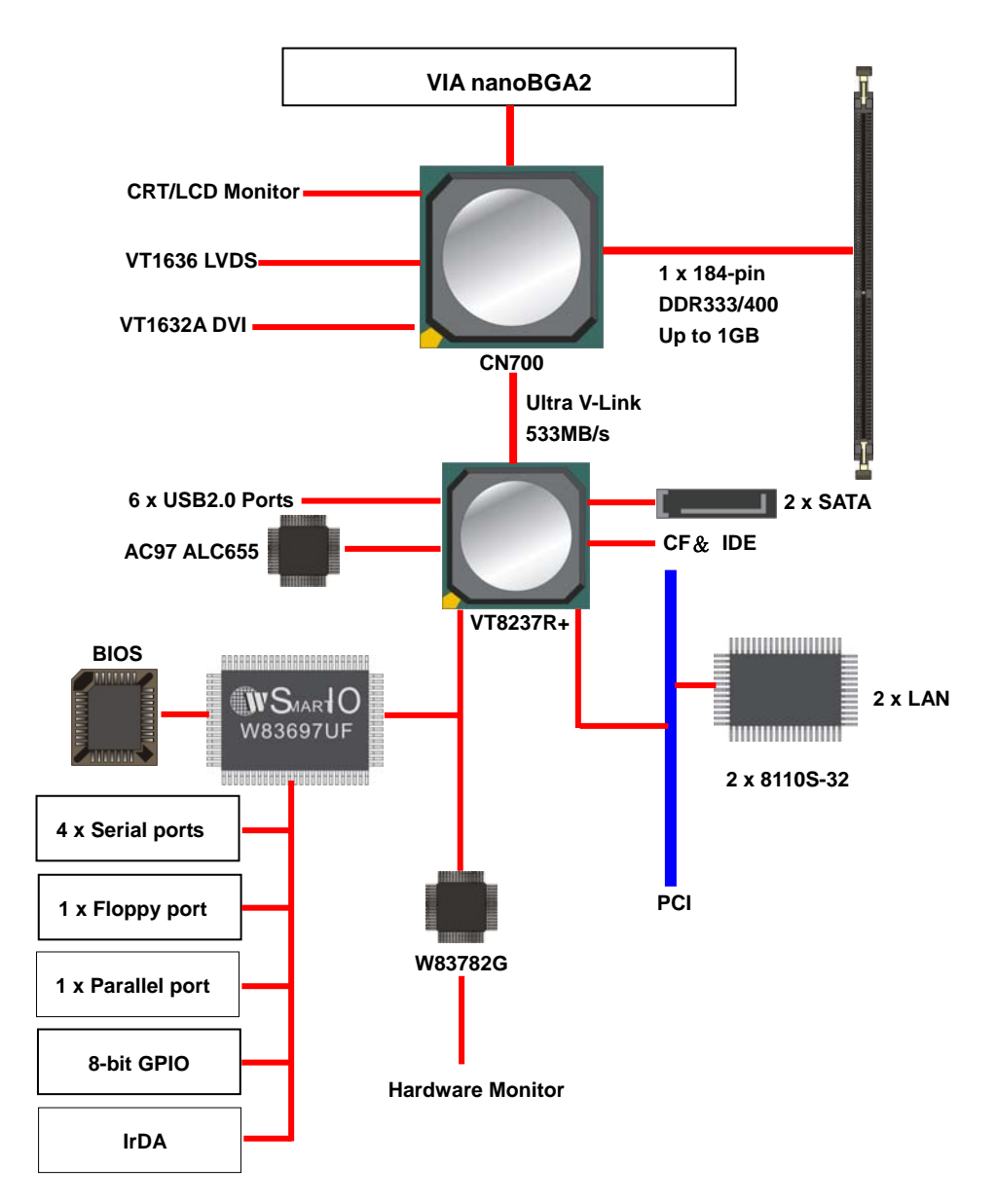

## Chapter 2 <Hardware Setup>

## 2.1 <Connector Location>

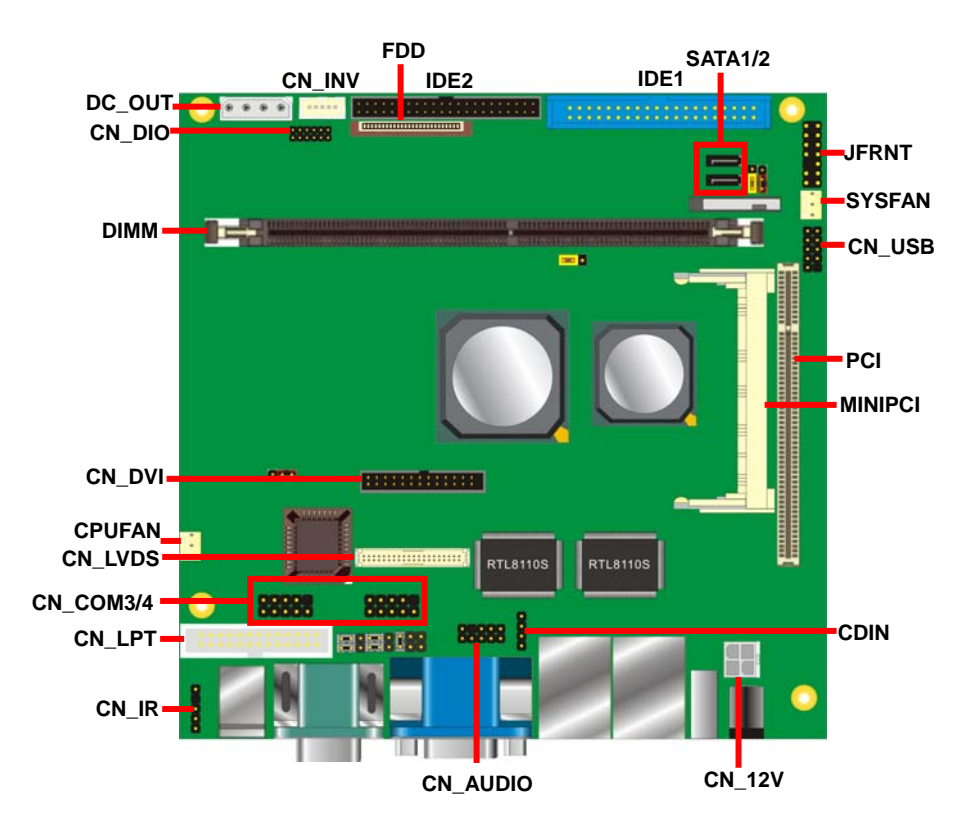

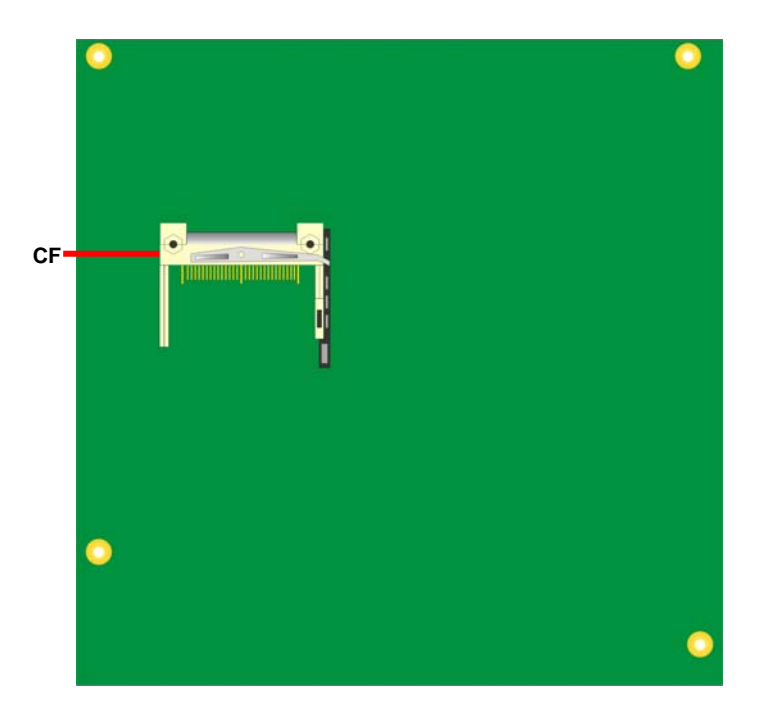

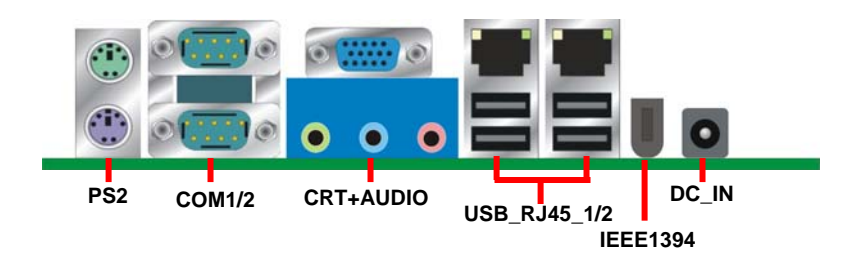

## 2.2 <Jumper Reference>

| Jumper   | Function                                |  |
|----------|-----------------------------------------|--|
| JRTC     | CMOS Operating/Clear Setting            |  |
| JCFSEL   | Compact Flash address mode setting      |  |
| JVLCD    | LCD Panel Voltage Setting(LV-669X only) |  |
| JAT      | AT/ATX mode setting                     |  |
| JCSEL1/2 | COM2 RS232/422/485 mode setting         |  |

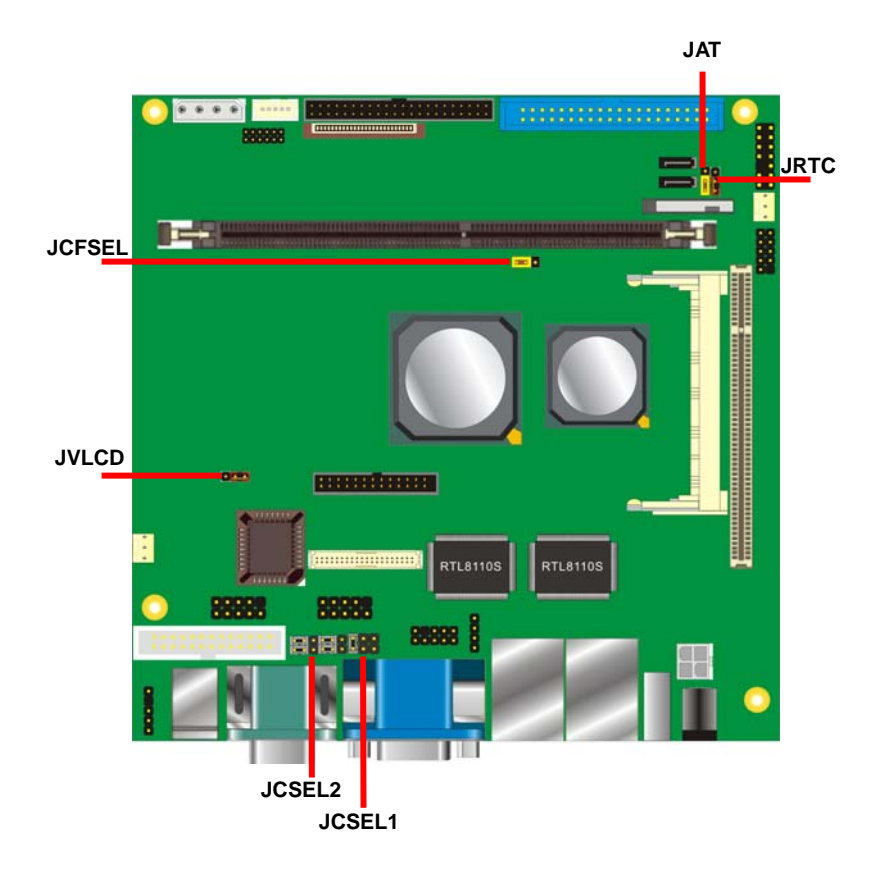

## 2.3 <Connector Reference>

## 2.3.1 <Internal Connector>

| Connector | Function                                    | Remark   |
|-----------|---------------------------------------------|----------|
| DIMM      | 184-pin DDR SDRAM DIMM                      | Standard |
| IDE1      | 40-pin primary IDE connector                | Standard |
| IDE2      | 44-pin secondary IDE connector              | Slim     |
| FDD       | 26-pin slim type floppy connector           | Slim     |
| SATA1/2   | 7-pin Serial ATA connector                  | Standard |
| CN_12V    | 4-pin power supply connector                | Standard |
| CN_AUDIO  | 5 x 2-pin audio connector                   | Standard |
| CDIN      | 4-pin CD-ROM audio input connector          | Standard |
| CN_DIO    | 6 x 2-pin digital I/O connector             | Standard |
| CN_USB    | 5 x 2-pin USB connector                     | Standard |
| CPUFAN    | 3-pin CPU cooler fan connector              | Standard |
| SYSFAN    | 3-pin system cooler fan connector           | Standard |
| CN_COM3/4 | 5 x 2-pin RS232 serial port                 | Standard |
| CF        | Compact Flash Type II socket                | Standard |
| CN_LVDS   | 20 x 2-pin LVDS LCD interface( LV669X Only) | Slim     |
| CN_INV    | 5-pin LCD inverter connector (LV669X Only)  | Standard |
| DC_OUT    | 4-pin power output connector                | Standard |
| PCI       | Slim 32bit PCI slot                         | Slim     |
| MINIPCI   | Mini-PCI socket                             | Standard |
| CN_LPT    | 13 x 2-pin printer connector                | Standard |
| CN_DVI    | 26-Pin connector(LV669D Only)               | Standard |
| JFRNT     | 14-pin switch/indicator connector           | Standard |

#### 2.3.2 <External Connector>

| Connector    | Function                                 | Remark   |
|--------------|------------------------------------------|----------|
| CRT+AUDIO    | DB15 VGA connector+ Audio connectors     | Standard |
| COM1/2       | DB9 Serial port connector                | Standard |
| USB_RJ45_1/2 | 4 x USB and 2 x RJ45 LAN connector       | Standard |
| DC_IN        | DC 8~24V input jack                      | Standard |
| PS2          | PS/2 keyboard and mouse connector        | Standard |
| IEEEE1394    | One IEEE1394 connector on rear I/O panel | Standard |

# 2.4 <CPU and Memory Setup>

## 2.4.1< CPU>

The board supports VIA C7 processor, default ratio is C7 1.5G with cooler.

#### 2.4.2 <Memory>

The board supports one 184-pin DDR333/400 SDRAM and up to 1GB of capacity, only non-ECC, unbuffered memory is supported.

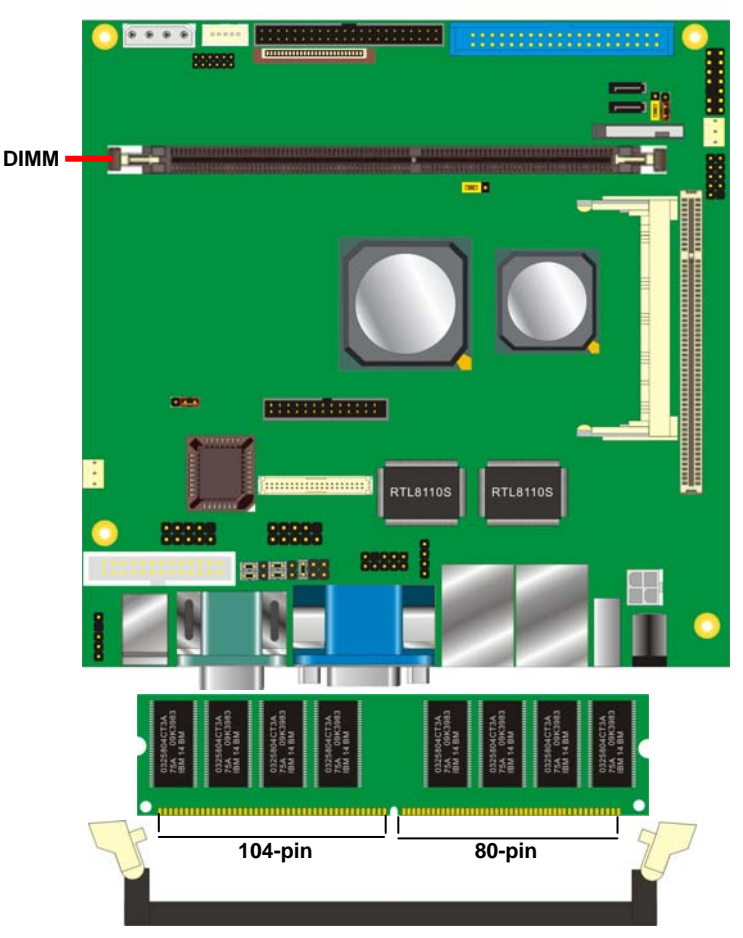

Please check the pin number to match the socket side well before installing memory module.

## 2.5 <CMOS ATX Setup>

The board's data of CMOS can be setting in BIOS. If the board refuses to boot due to inappropriate CMOS settings, here is how to proceed to clear (reset) the CMOS to its default values.

#### Jumper: JRTC

#### Type: Onboard 3-pin jumper

| JRTC            | Mode             |
|-----------------|------------------|
| 1-2             | Clear CMOS       |
| 2-3             | Normal Operation |
| Default setting |                  |

#### Jumper: JAT

#### Type: Onboard 3-pin jumper

| JAT             | Mode              |
|-----------------|-------------------|
| 1-2             | AT mode           |
| 2-3             | ATX mode -default |
| Default setting |                   |

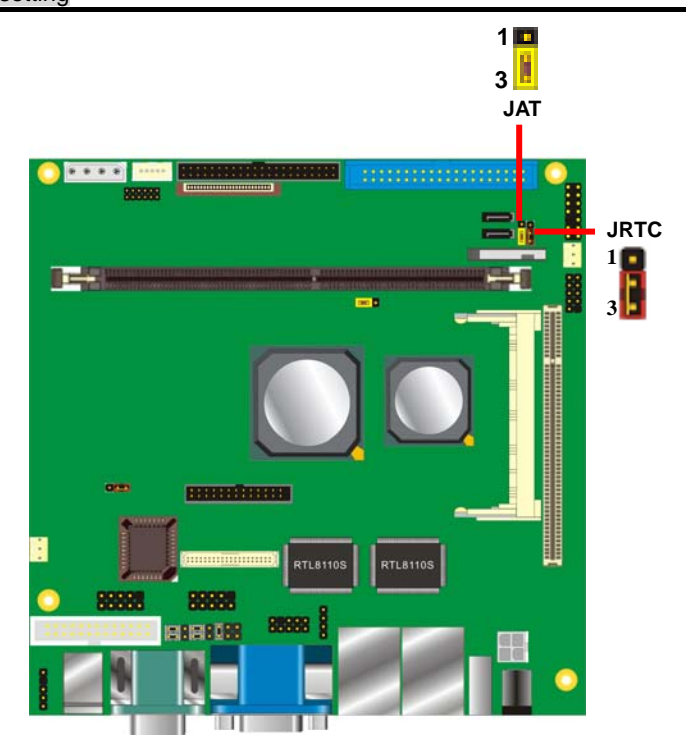

## 2.6 < Enhanced IDE & CF Interface>

The board supports two enhanced IDE interface, dual channel for 4 ATAPI devices with ATA33/66/100/133. Based on embedded application, the board has one 44-pin IDE connector +5V supported for disk on module.

The board also provides a Compact Flash Type II socket with jumper (**JCFSEL**) selectable slave/Master mode on secondary IDE channel.

#### Jumper: JCFSEL

Type: onboard 3-pin header

| JCFSEL | Mode   |
|--------|--------|
| 1-2    | Master |
| 2-3    | Slave  |
|        |        |

Default setting

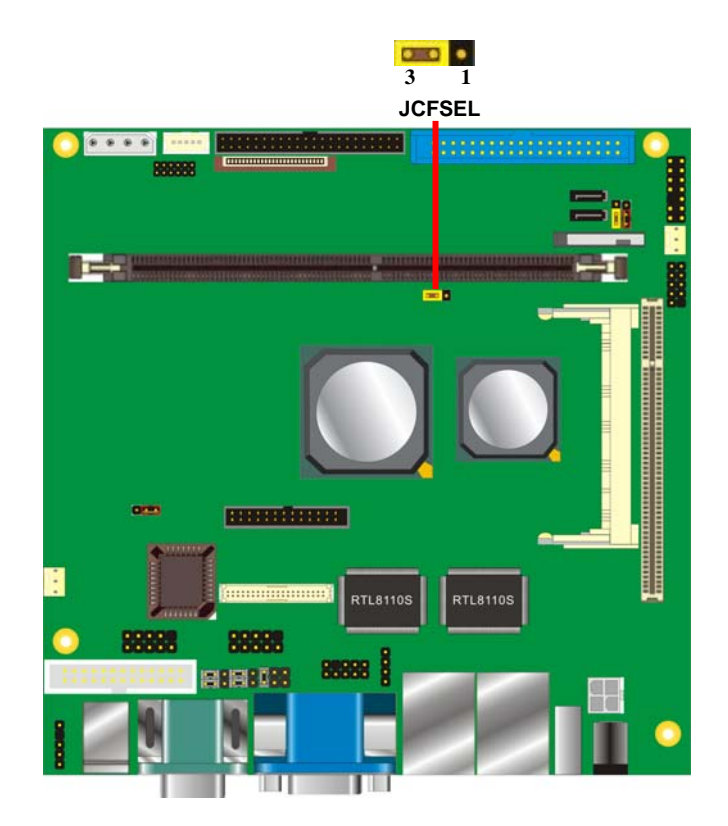

## 2.7 <Serial ATA Interface>

Based on VIA VT8237R Plus Southbridge, the board supports two Serial ATA interfaces with RAID 0 and 1 array function. The following is the list of the specification of the Serial ATA.

- 1. Complies with Serial ATA Specification Revision 1.0
- 2. Dual Channel master mode PCI
- On-chip two-channel Serial ATA (S-ATA) PHY for support of up to two S-ATA devices directly.
- S-ATA drive transfer rate is capable of up to 150 MB/s per channel (serial speed of 1.5 Gbit/s).

For more information please visit VIA website (<u>www.via.com.tw</u>)

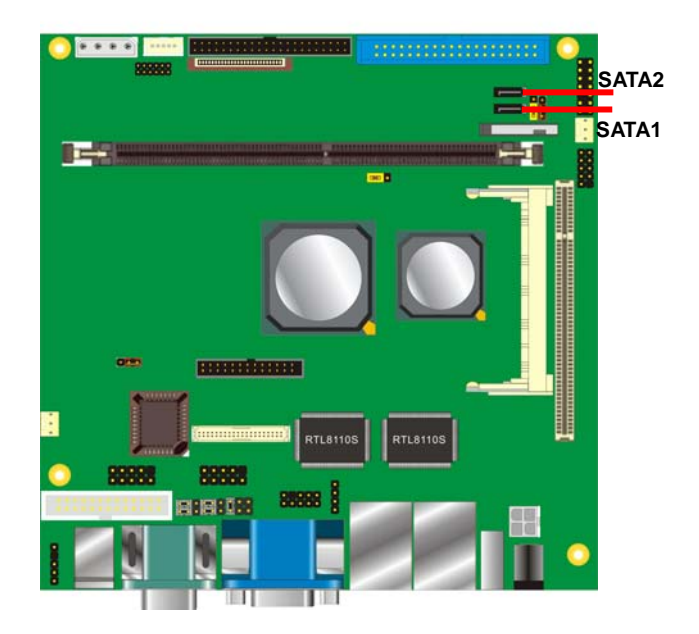

## 2.8 <Floppy Port>

The board provides a slim type floppy port; please use the 26-pin ribbon cable in the package to connect the floppy device.

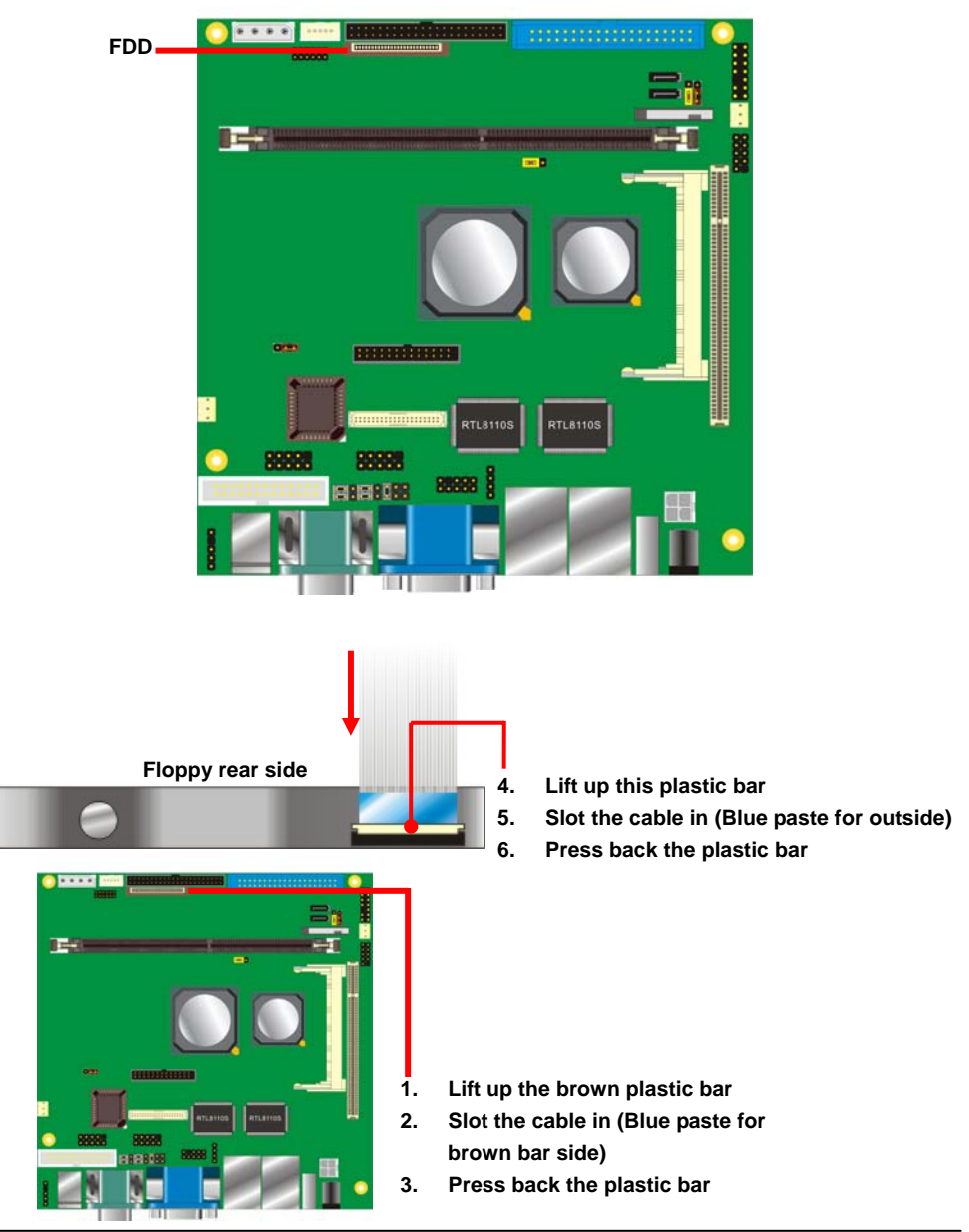

## 2.9 <LAN Interface>

The board provides Two GigaLAN interfaces with REALTEK 8110S-32 PCI controller, and compliant with standard IEEE 802.3 Ethernet interface for 100BASE-TX.

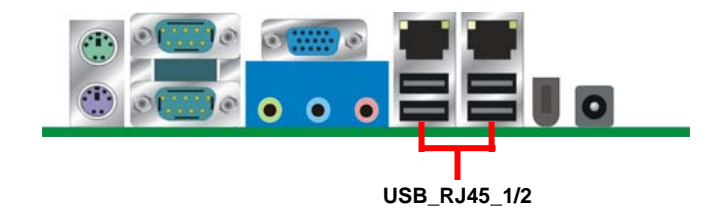

## 2.10 < Onboard Display Interface>

Based on VIA CN700, the board supports integrated S3 Graphics UniChrome Pro IGP graphics, with BIOS selectable 16/32/64MB shared with system memory for frame buffer.

## 2.10.1 <Analog VGA Interface>

The board provides a DB15 CRT connector on the rear I/O panel.

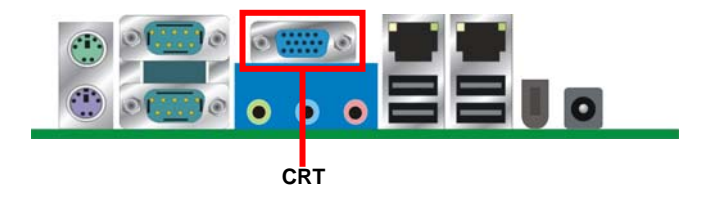

## 2.10.2 <Digital Display>

The board provides one 40-pin LVDS connector for 18/24-bit dual channel panels, supports up to 1600 x 1200 (UXGA) of resolution, with one LCD backlight inverter connector and one jumper for panel voltage setting

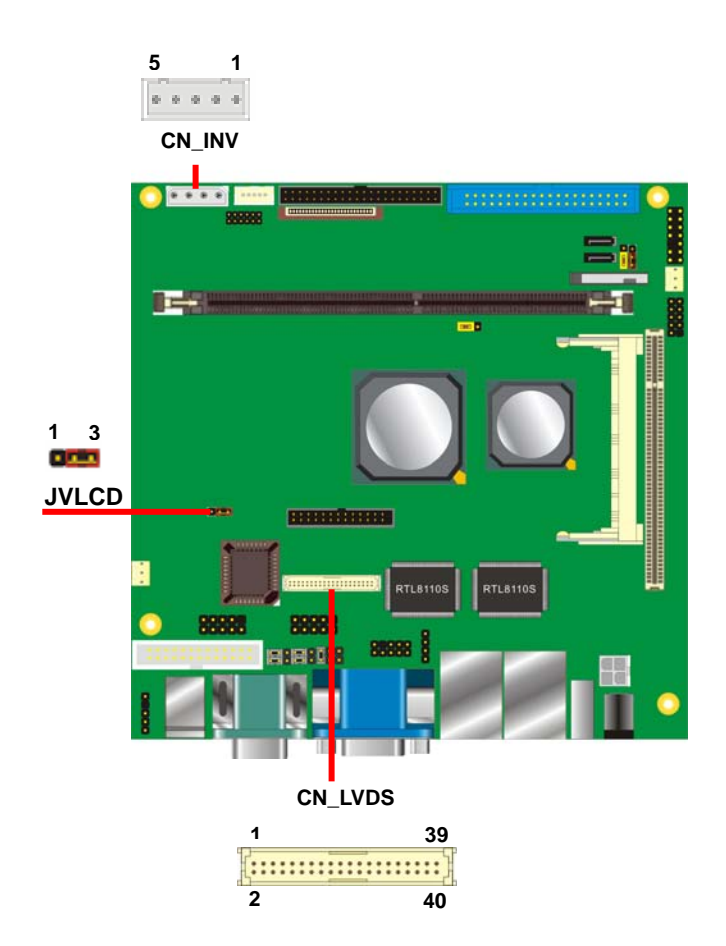

#### LV-669 User's Manual

#### Connector: **CN\_INV** Type: 5-pin LVDS Power Header Connector model: **JST B5B-XH-A**

| Pin | Description |
|-----|-------------|
| 1   | +12V        |
| 2   | GND         |
| 3   | GND         |
| 4   | GND         |
| 5   | ENABKL      |

Connector: **JVLCD** Type: 3-pin Power select Header

| Pin | Description |
|-----|-------------|
| 1   | VCC(5V)     |
| 2   | LCDVCC      |
| 3   | VCC3(3.3)   |

## Connector: CN\_LVDS

Type: onboard 40-pin connector for LVDS connector Connector model: **HIROSE DF13-40DP-1.25V** 

| Pin | Signal | Pin | Signal |
|-----|--------|-----|--------|
| 2   |        | 1   |        |
|     |        | 1   |        |
| 4   | GND    | 3   | GND    |
| 6   | ATX0-  | 5   | BTX0-  |
| 8   | ATX0+  | 7   | BTX0+  |
| 10  | GND    | 9   | GND    |
| 12  | ATX1-  | 11  | BTX1-  |
| 14  | ATX1+  | 13  | BTX1+  |
| 16  | GND    | 15  | GND    |
| 18  | ATX2-  | 17  | BTX2-  |
| 20  | ATX2+  | 19  | BTX2+  |
| 22  | GND    | 21  | GND    |
| 24  | ACLK-  | 23  | BTX3-  |
| 26  | ACLK+  | 25  | BTX3+  |
| 28  | GND    | 27  | GND    |
| 30  | ATX3-  | 29  | BCLK-  |
| 32  | ATX3+  | 31  | BCLK+  |
| 34  | GND    | 33  | GND    |
| 36  | N/C    | 35  | N/C    |
| 38  | N/C    | 37  | N/C    |
| 40  | N/C    | 39  | N/C    |

#### LV-669 User's Manual

To setup the LCD, you need the component below:

- 1. A panel with LVDS interfaces.
- 2. An inverter for panel's backlight power.
- 3. A LCD cable and an inverter cable.

For the cables, please follow the pin assignment of the connector to make a cable, because

every panel has its own pin assignment, so we do not provide a standard cable; please find a

local cable manufacture to make cables.

#### LCD Installation Guide:

1. Preparing the LV-669X, LCD panel and the backlight inverter.

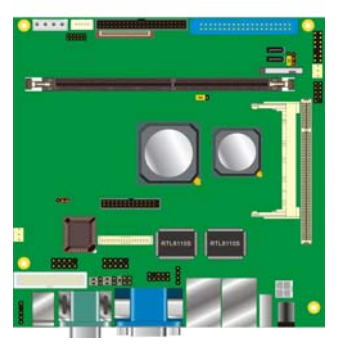

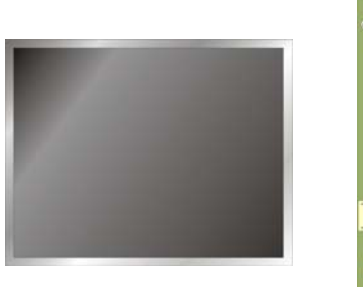

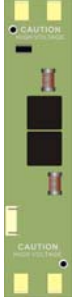

- 2. Please check the datasheet of the panel to see the voltage of the panel, and set the jumper **JVLCD** to +5V or +3.3V.
- 3. You would need a LVDS type cable.

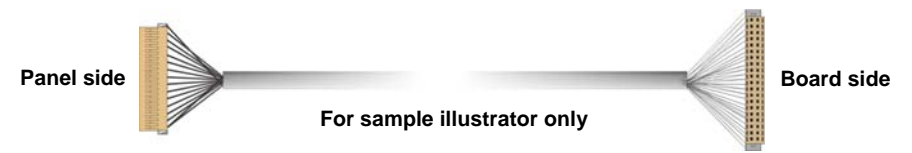

4. To connect all of the devices well.

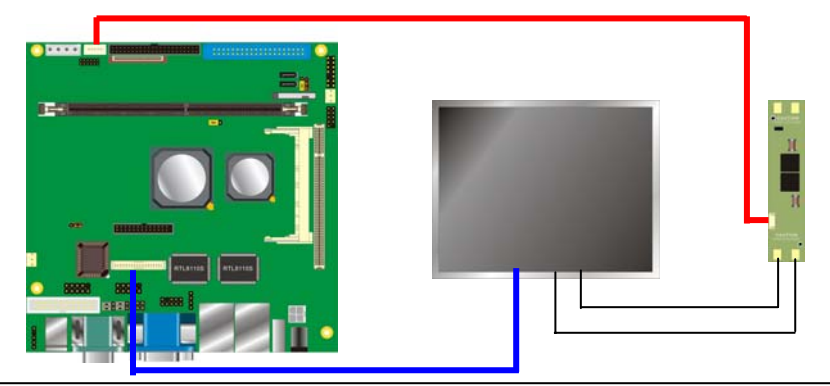

**Digital Display** 

After setup the devices well, you need to select the LCD panel type in the BIOS.

The panel type mapping is list below:

|     | LV-669 BIOS panel type selection form |       |         |  |  |
|-----|---------------------------------------|-------|---------|--|--|
|     | VGA ROM VERSION: 9Y-9X-00-20          |       |         |  |  |
| NO. | Resolution                            | Color | Channel |  |  |
| 0   | 640 x 480                             | 18    | 1       |  |  |
| 1   | 800 x 600                             | 18    | 1       |  |  |
| 2   | 1024 x 768                            | 18    | 1       |  |  |
| 3   | 1280 x 768                            | 18    | 1       |  |  |
| 4   | 1280 x 1024                           | 24    | 1       |  |  |
| 5   | 1400 x 1050                           | 18    | 2       |  |  |
| 6   | 1600 x 1200                           | 18    | 2       |  |  |
| 7   | 1280 x 800                            | 18    | 1       |  |  |
| 8   | 800 x 480                             | 18    | 2       |  |  |
| 9   | 1024 x 768                            | 18    | 2       |  |  |
| А   | 1024 x 768                            | 24    | 1       |  |  |
| В   | 1024 x 768                            | 24    | 2       |  |  |
| С   | 1280 x 768                            | 24    | 1       |  |  |
| D   | 1280 x 1024                           | 24    | 2       |  |  |
| Е   | 1400 x 1050                           | 24    | 2       |  |  |
| F   | 1600 x 1200                           | 24    | 2       |  |  |

## 2.11 < Onboard Audio Interface>

The board provides the onboard AC97 5.1-channel audio interface with Realteck ALC655.

| Type: 10-pin ( $2 \times 5$ ) header (pitch = 2.54mm) |                   |     |                |
|-------------------------------------------------------|-------------------|-----|----------------|
| Pin                                                   | Description       | Pin | Description    |
| 1                                                     | Line/SURR – Left  | 2   | Ground         |
| 3                                                     | Line/SURR – Right | 4   | MIC1/CEN       |
| 5                                                     | MIC2/LEF          | 6   | Ground         |
| 7                                                     | N/C               | 8   | Line Out– Left |
| 9                                                     | Line Out – Right  | 10  | Ground         |

#### Connector: CN\_AUDIO

| <b>^</b> ~~~ | maatar. |      |
|--------------|---------|------|
| COL          | mector: | CDIN |

| Type:  | 4-pin    | header | (pitch = | 2.54mm) |
|--------|----------|--------|----------|---------|
| i ypo. | 1 0 11 1 | noudor | (piton – | 2.0     |

| Pin | Description |
|-----|-------------|
| 1   | CD – Left   |
| 2   | Ground      |
| 3   | Ground      |
| 4   | CD – Right  |

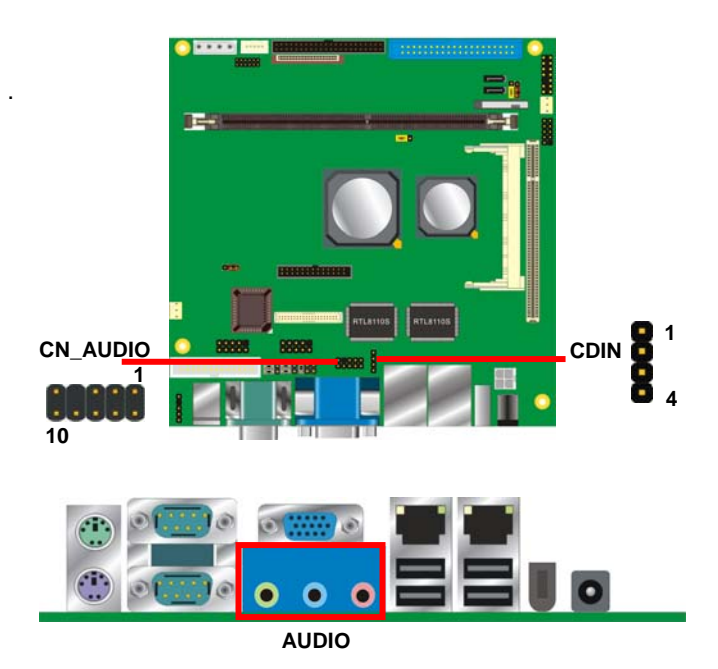

## 2.12 <USB2.0 Interface>

Based on VIA VT8237R Plus, the board provides 6 USB2.0 ports. The USB2.0 interface provides up to 480Mbps of transferring rate.

| Interface      | USB2.0        |
|----------------|---------------|
| Controller     | VIA VT8237R+  |
| Transfer Rate  | Up to 480Mb/s |
| Output Voltage | 500mA         |

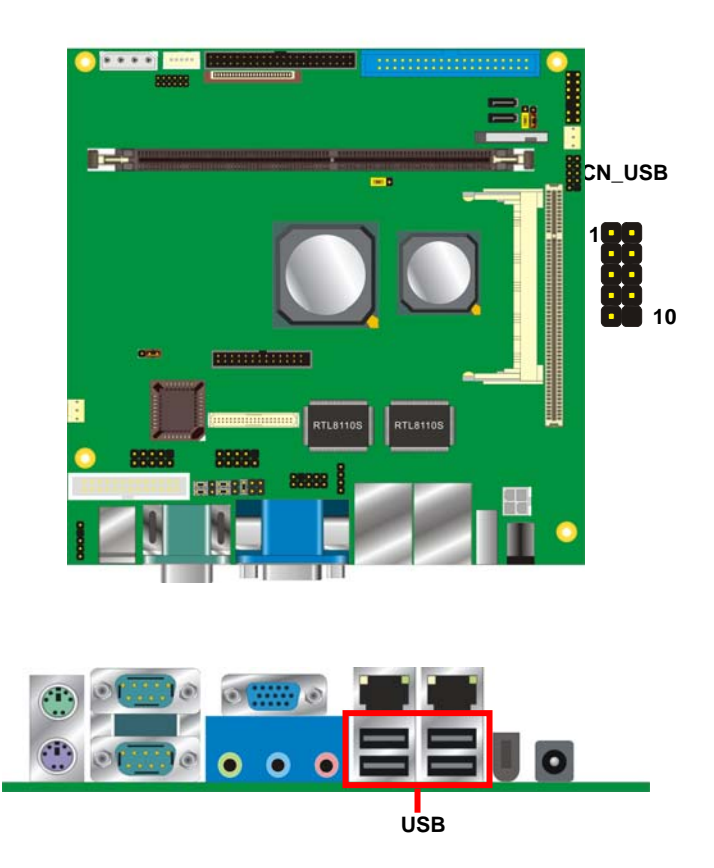

#### LV-669 User's Manual

#### Connector: CN\_USB

Type: 10-pin (5 x 2) header for USB2/3 Ports

| \   | · / · · · · · · · · · |     |             |
|-----|-----------------------|-----|-------------|
| Pin | Description           | Pin | Description |
| 1   | VCC                   | 2   | VCC         |
| 3   | Data0-                | 4   | Data1-      |
| 5   | Data0+                | 6   | Data1+      |
| 7   | Ground                | 8   | Ground      |
| 9   | Ground                | 10  | N/C         |

PS: The USB2.0 will be only active when you connecting with the USB2.0 devices, if you insert an USB1.1 device, the port will be changed to USB1.1 protocol automatically. The transferring rate of USB2.0 as 480Mbps is depending on device capacity, exact transferring rate may not be up to 480Mbps.

## 2.13 <GPIO Interface>

The board provides a programmable 8-bit digital I/O interface; you can use this general

purpose I/O port for system control like POS or KIOSK.

## Connector: CN\_DIO

Type: onboard 2 x 6-pin header, pitch=2.0mm

| Pin | Description | Pin | Description |
|-----|-------------|-----|-------------|
| 1   | Ground      | 2   | Ground      |
| 3   | GP0         | 4   | GP4         |
| 5   | GP1         | 6   | GP5         |
| 7   | GP2         | 8   | GP6         |
| 9   | GP3         | 10  | GP7         |
| 11  | VCC         | 12  | +12V        |

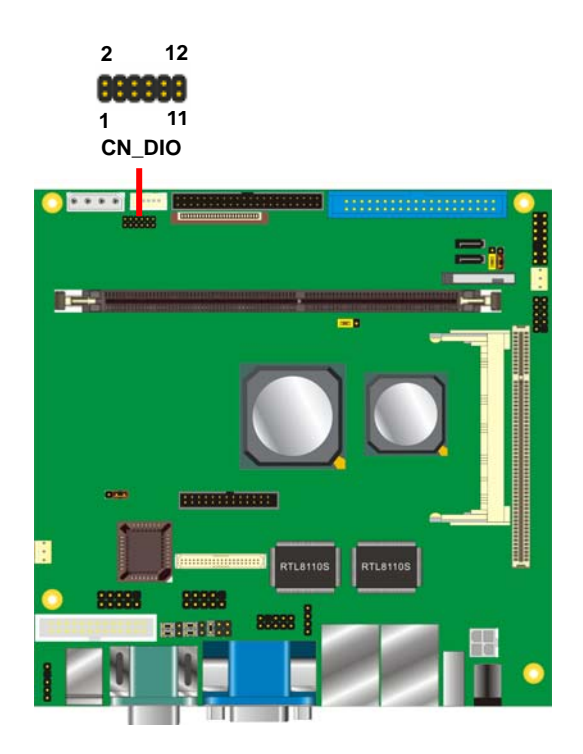

## 2.14 <Serial Port Jumper Setting >

The board provides three RS232 serial ports, with jumper selectable RS422/485 for

COM2.

Connector: COM2

Type: DB9 for COM2

| Pin | Description     | Pin | Description     |
|-----|-----------------|-----|-----------------|
| 1   | DCD/422TX-/485- | 2   | RXD/422TX+/485+ |
| 3   | TXD/422RX+      | 4   | DTR/422RX-      |
| 5   | GND             | 6   | DSR             |
| 7   | RTS             | 8   | CTS             |
| 9   | RI              | 10  | N/C             |

#### Connector: CN\_COM3/4

Type: 10-pin (5 x 2) header for COM2

| Pin | Description | Pin | Description |  |
|-----|-------------|-----|-------------|--|
| 1   | DCD         | 2   | RXD         |  |
| 3   | TXD         | 4   | DTR         |  |
| 5   | GND         | 6   | DSR         |  |
| 7   | RTS         | 8   | CTS         |  |
| 9   | RI          | 10  | N/C         |  |

|        | JCSEL1    | JCSEL2 |
|--------|-----------|--------|
| RS-232 |           |        |
| RS-485 | 88        |        |
| RS-422 | <b>88</b> |        |

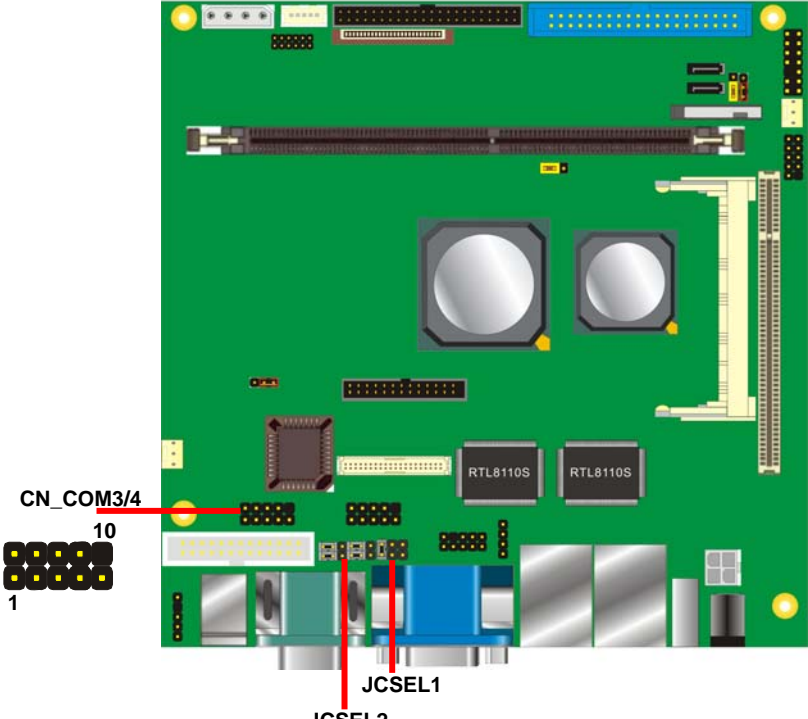

JCSEL2

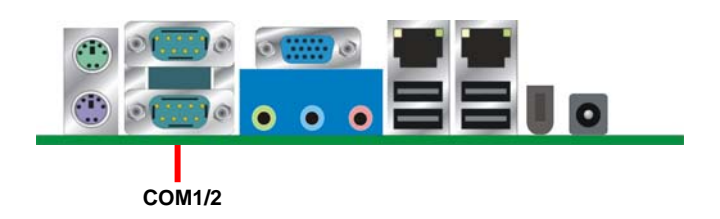

## 2.15 <Power and Fan Connector>

The board comes with a 2-pin DC-Jack power connector for DC 8~24V input, it also has one 4-pin P4 additional use power connector for internal power supply, you can choose one of them to meet your application.

#### 2.15.1 <Power Input>

#### Connector: CN\_12V

Type: 4-pin DC power connector

| Pin | Description | Pin | Description |  |
|-----|-------------|-----|-------------|--|
| 1   | +12V        | 2   | +12V        |  |
| 3   | Ground      | 4   | Ground      |  |

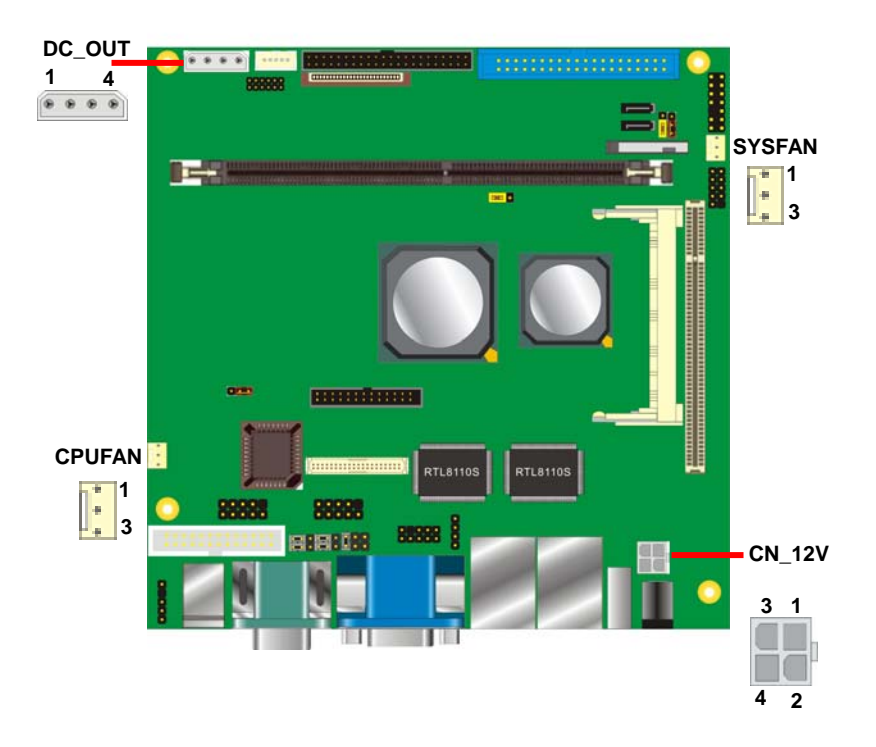

## 2.15.2 <Power Output>

Connector: DC\_OUT

Type: 4-pin P-type connector for +5V/+12V **output** 

| Pin | Description | Pin | Description | Pin | Description | Pin | Description |
|-----|-------------|-----|-------------|-----|-------------|-----|-------------|
| 1   | +5V         | 2   | Ground      | 3   | Ground      | 4   | +12V        |

Note: Maximum output voltage: 12V/5A & 5V/3A

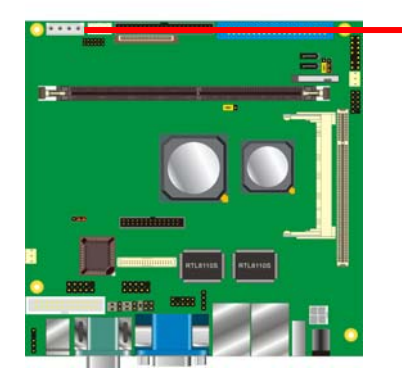

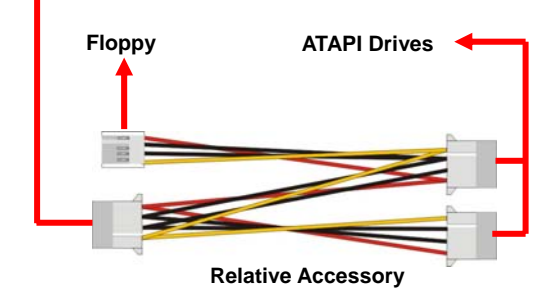

## 2.15.3 <Fan Connector>

Connector: **CPUFAN**, **SYSFAN** Type: 3-pin fan wafer connector

| Pir | Description | Pin | Description | Pin | Description |
|-----|-------------|-----|-------------|-----|-------------|
| 1   | Ground      | 2   | +12V        | 3   | Fan Control |

## 2.16 <Indicator and Switch>

The JFRNT provides front control panel of the board, such as power button, reset and

beeper, etc. Please check well before you connecting the cables on the chassis.

#### Connector: JFRNT

Type: onboard 14-pin (2 x 7) 2.54-pitch header

| Function | Signal | PIN |    | Signal  | Function |
|----------|--------|-----|----|---------|----------|
|          | HDLED+ | 1   | 2  | PWRLED+ | Dower    |
|          | HDLED- | 3   | 4  | N/C     | Power    |
| Deset    | Reset+ | 5   | 6  | PWRLED- | LED      |
| Reset    | Reset- | 7   | 8  | SPK+    |          |
|          | N/C    | 9   | 10 | N/C     | Speaker  |
| Power    | PWRBT+ | 11  | 12 | N/C     | Speaker  |
| Button   | PWRBT- | 13  | 14 | SPK-    |          |

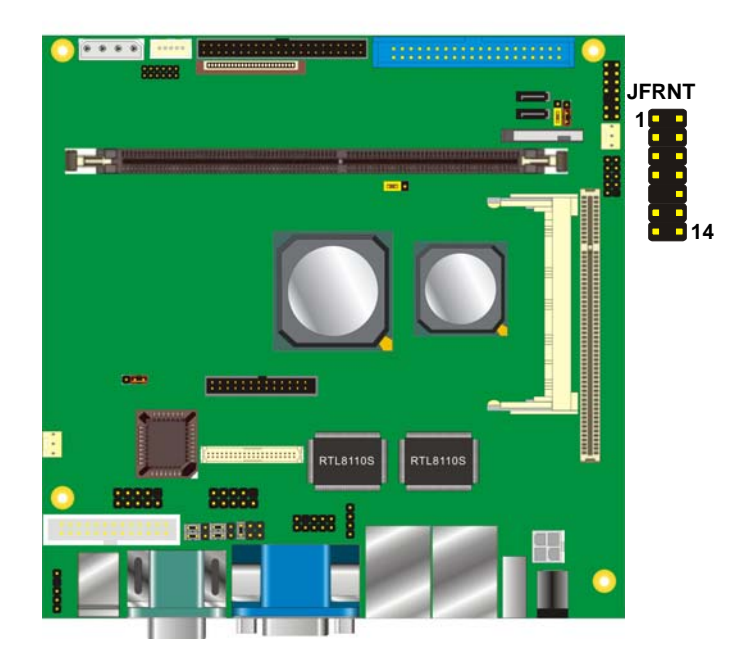

## (This Page is Left For Blank)

# Chapter 3 < System Configuration>

## 3.1 <SATA RAID Configuration>

The board supports two Serial ATA ports onboard, and supports RAID 0, 1 and JBOD disk array, the RAID 0, 1 and JBOD are specified below:

**RAID 0 (Stripping)**: Two hard drives operating as one drive for optimized data R/W performance. It needs two unused drives to build this operation.

**RAID 1 (Mirroring)**: Copies the data from first drive to second drive for data security, and if one drive fails, the system would access the applications to the workable drive. It needs two unused drives or one used and one unused drive to build this operation. The second drive must be the same or lager size than first one.

**JBOD (Span)**: As different as RAID 0, the JBOD combines two disks as one without any fault tolerance and I/O performance enhancement.

To build Serial ATA disk array, please press <TAB> while booting up the system before entering OS, and follow the instructions to edit the RAID function.

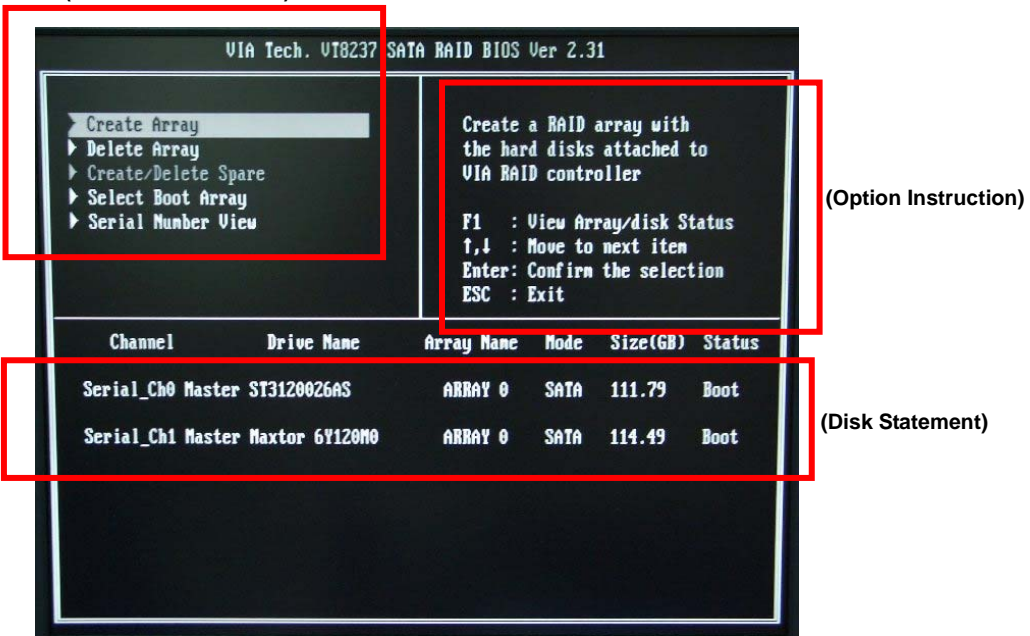

#### (Selectable Functions)

You also can edit disk array under OS, please install the VIA RAID Utility in the driver CD.

#### (To getting start, please click here to learn more information)

| 🖶 VIA RAID Tort                                                               |                                                                                                    |                                                                                                    |  |  |  |  |  |  |  |
|-------------------------------------------------------------------------------|----------------------------------------------------------------------------------------------------|----------------------------------------------------------------------------------------------------|--|--|--|--|--|--|--|
| Operation View Help                                                           |                                                                                                    |                                                                                                    |  |  |  |  |  |  |  |
|                                                                               | ₹ 🖉 긴                                                                                                    |                                                                                                    |  |  |  |  |  |  |  |
|                                                                               | Array Features<br>Array type<br>Capacity<br>Disk number<br>Stripe size<br>Array status                                                                                           | Content<br>RAID 0 (Striping)<br>228,946 MB (468,883,200 sectors)<br>2<br>64K<br>Normal                                                                     |  |  |  |  |  |  |  |
| For Help, press F1                                                            |                                                                                                    |                                                                                                    |  |  |  |  |  |  |  |
| (Click here to build RAID 0<br>(Click here to build R/<br>(Click here to buil | (Click here to build RAID 0)<br>(Click here to build RAID JBOD)<br>(Click here to build RAID 0)                                                                                  |                                                                                                    |  |  |  |  |  |  |  |
| Severation from                                                               |                                                                                                    |                                                                                                    |  |  |  |  |  |  |  |
|                                                                               | ₹ 🕘 💽                                                                                                    |                                                                                                    |  |  |  |  |  |  |  |
| Maxtor 6Y120M0 Y41XVQEE                                                       | Device Features<br>Physical position<br>Array postion<br>Device status<br>General config<br>Serial number<br>Firmware revision<br>Model name<br>Cylinder number<br>Header number | Content<br>Controller 0, Channel 0, Master<br>Not in any disk array<br>Need system reboot<br>SATA device<br>3JT0VWE2<br>3.05<br>ST3120026A5<br>16383<br>16 |  |  |  |  |  |  |  |

## 3.2 < Audio Configuration>

The board provides 5.1 channel audio interface with driver installed, please install the Realtek ALC655 audio driver in the CD before getting start to enjoy the 5.1 channel sound system.

1. Install REALTEK AC97 Audio driver.

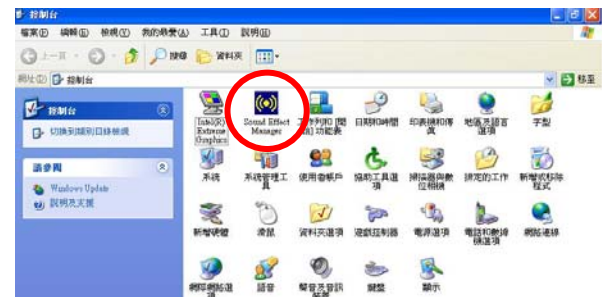

- 2. Lunch the control panel and Sound Effect Manager.
- 3. Select Speaker Configuration

| HR TF Demo Micro                                            | phone General                     |
|-------------------------------------------------------------|-----------------------------------|
| Sound Effect   Equalizer Speaker Configuration              | Speaker Test S/PDIF-In S/PDIF-Out |
| Number of Speakers                                          | Phonejack Switch                  |
| C Headphone                                                 | Line Out                          |
| • 2-channel mode for stereo speaker output                  |                                   |
| ○ 4-channel mode for 4 speaker output                       | Line In                           |
| ○ 6-channel mode for 5.1 speaker output                     |                                   |
| ✓ Synchronize the phonejack switch with the speaker setting | Mic In                            |
|                                                             |                                   |

4. Select the sound mode to meet your speaker system.

## 3.3 < Display Configuration>

The board provides onboard analog VGA interface, and optional digital display interface with LVDS or DVI , please install the VIA video driver before enjoy the vivid display. Based on the VIA CN700 with S3 UniChrome Pro graphic, the board provides dual display function for clone or extended desktop modes with secondary display device attached. After installing video driver, please launch the desktop display properties. For secondary display device, you have two options selectable. or more display properties setting, please click "Advanced" button. Please select S3Display for advanced device setting.

When you set dual display clone mode, you'll see the same screen display on two devices.

When you set the dual display for extended desktop mode, you can have the independent desktop on the second device.

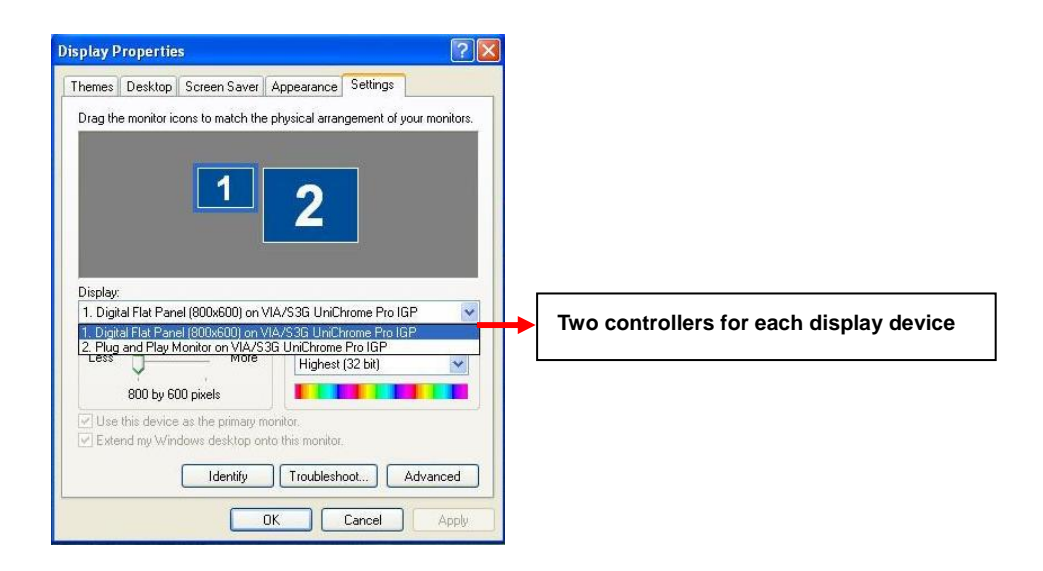

- Use this device as the primary monitor.
- Extend my Windows desktop onto this monitor.

There are two options for secondary display device

| ultiple M | ionitors) | and VIA/S3  | G UniChrome  | Pro IGP 🥐        |  |  |
|-----------|-----------|-------------|--------------|------------------|--|--|
| S3Chro    | omo 🔝 s   | 3Config D3D | S3Display    | 😼 S3Gamma Plus   |  |  |
| 😼 S3I     | nfo Plus  | 🚺 🔂 S3      | Overlay      | S3RefreshLock    |  |  |
| General   | Adapter   | Monitor     | Troubleshoot | Color Management |  |  |

For more display properties setting, please click "Advanced" button.

Please select S3Display for advanced device setting.

| Display 1: S3 Screen Toys on (Multiple Monitors) 🛛 🔹 🔀 |                                                                  |
|--------------------------------------------------------|------------------------------------------------------------------|
| S3Display 🔯 Options                                    |                                                                  |
| Display Devices:                                       | Connected Devices<br>Click check box to<br>enable/disable device |
| Device Settings: CRT                                   |                                                                  |
| No settings for this device.                           | Specified display setup if available                             |
|                                                        |                                                                  |
| OK Cancel Apply                                        |                                                                  |

When you set dual display clone mode, you'll see the same screen display on two devices.

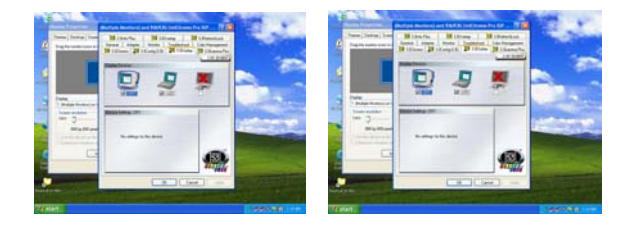

When you set the dual display for extended desktop mode, you can have the independent desktop on the second device.

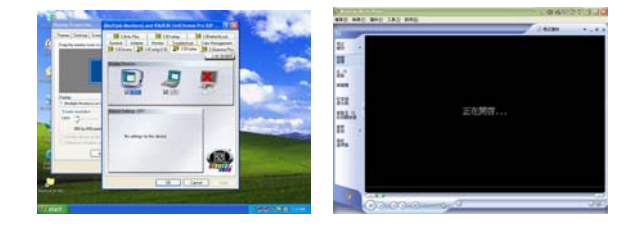

## (This Page is Left for Blank)

## Chapter 4 <BIOS Setup>

The motherboard uses the Award BIOS for the system configuration. The Award BIOS in the single board computer is a customized version of the industrial standard BIOS for IBM PC AT-compatible computers. It supports Intel x86 and compatible CPU architecture based processors and computers. The BIOS provides critical low-level support for the system central processing, memory and I/O sub-systems.

The BIOS setup program of the single board computer let the customers modify the basic configuration setting. The settings are stored in a dedicated battery-backed memory, NVRAM, retains the information when the power is turned off. If the battery runs out of the power, then the settings of BIOS will come back to the default setting.

The BIOS section of the manual is subject to change without notice and is provided here for reference purpose only. The settings and configurations of the BIOS are current at the time of print, and therefore they may not be exactly the same as that displayed on your screen.

To activate CMOS Setup program, press <DEL> key immediately after you turn on the system. The following message "Press DEL to enter SETUP" should appear in the lower left hand corner of your screen. When you enter the CMOS Setup Utility, the Main Menu will be displayed as **Figure 4-1**. You can use arrow keys to select your function, press <Enter> key to accept the selection and enter the sub-menu.

| Phoenix - AwardBIOS                                                                                                    | CMOS Setup Utility                                                                                                    |  |  |  |  |
|----------------------------------------------------------------------------------------------------|----------------------------------------------------------------------------------------------------|--|--|--|--|
| <ul> <li>Standard CMOS Features</li> <li>Advanced BIOS Features</li> <li>Advanced Chipset Features</li> <li>Integrated Peripherals</li> <li>Power Management Setup</li> <li>PnP/PCI Configurations</li> <li>PC Health Status</li> </ul> | <ul> <li>Frequency/Voltage Control<br/>Load Fail-Safe Defaults<br/>Load Optimized Defaults<br/>Set Supervisor Password<br/>Set User Password<br/>Save &amp; Exit Setup<br/>Exit Without Saving</li> </ul> |  |  |  |  |
| Esc : Quit F9 : Menu in BIOS ↑↓→← : Select Item<br>F10 : Save & Exit Setup<br>Time, Date, Hard Disk Type                                                                                                    |                                                                                                    |  |  |  |  |

## Figure 4-1 CMOS Setup Utility Main Screen

## (This Page is Left for Blank)

# Appendix A <I/O Port Pin Assignment>

## A.1 <IDE Port> Connector: IDE1

Type: 40-pin (20 x 2) box header

| 39 | ) |       |   |   |   |   |   |  |   |   |   |   |   |   |   |   | 1 |
|----|---|-------|---|---|---|---|---|--|---|---|---|---|---|---|---|---|---|
| 1  | • | <br>• | • | • | • | • | • |  | • | • | • | • | • | • | • | • | • |
| 40 | ) |       |   |   |   |   |   |  |   |   |   |   |   |   |   |   | 2 |

| Pin | Description     | Pin | Description    |
|-----|-----------------|-----|----------------|
| 1   | Reset           | 2   | Ground         |
| 3   | D7              | 4   | D8             |
| 5   | D6              | 6   | D9             |
| 7   | D5              | 8   | D10            |
| 9   | D4              | 10  | D11            |
| 11  | D3              | 12  | D12            |
| 13  | D2              | 14  | D13            |
| 15  | D1              | 16  | D14            |
| 17  | D0              | 18  | D15            |
| 19  | Ground          | 20  | VCC            |
| 21  | REQ             | 22  | Ground         |
| 23  | IOW-/STOP       | 24  | Ground         |
| 25  | IOR-/HDMARDY    | 26  | Ground         |
| 27  | IORDY/DDMARDY   | 28  | IDESEL         |
| 29  | DACK-           | 30  | Ground         |
| 31  | IRQ             | 32  | N/C            |
| 33  | A1              | 34  | CBLID          |
| 35  | A0              | 36  | A2             |
| 37  | CS0 (MASTER CS) | 38  | CS1 (SLAVE CS) |
| 39  | LED ACT-        | 40  | Ground         |

#### LV-669 User's Manual

I/O Port Pin Assignment

Connector: IDE2

Type: 44-pin (22 x 2) box header

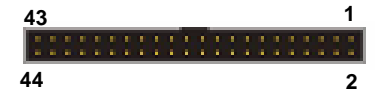

| Pin | Description   | Pin | Description |
|-----|---------------|-----|-------------|
| 1   | Reset         | 2   | Ground      |
| 3   | D7            | 4   | D8          |
| 5   | D6            | 6   | D9          |
| 7   | D5            | 8   | D10         |
| 9   | D4            | 10  | D11         |
| 11  | D3            | 12  | D12         |
| 13  | D2            | 14  | D13         |
| 15  | D1            | 16  | D14         |
| 17  | D0            | 18  | D15         |
| 19  | Ground        | 20  | N/C         |
| 21  | REQ           | 22  | Ground      |
| 23  | IOW-/STOP     | 24  | Ground      |
| 25  | IOR-/HDMARDY  | 26  | Ground      |
| 27  | IORDY/DDMARDY | 28  | Ground      |
| 29  | DACK-         | 30  | Ground      |
| 31  | IRQ           | 32  | N/C         |
| 33  | A1            | 34  | SD          |
| 35  | A0            | 36  | A2          |
| 37  | CS1           | 38  | CS3         |
| 39  | ASP1          | 40  | Ground      |
| 41  | Vcc           | 42  | Vcc         |
| 43  | Ground        | 44  | Ground      |

## A.2 <Floppy Port>

Connector: FDD

Type: 26-pin connector

......

| Pin | Description | Pin | Description |
|-----|-------------|-----|-------------|
| 1   | VCC         | 2   | INDEX       |
| 3   | VCC         | 4   | DRV0        |
| 5   | VCC         | 6   | DSKCHG      |
| 7   | DRV1        | 8   | N/C         |
| 9   | MTR1        | 10  | MTR0        |
| 11  | RPM         | 12  | DIR         |
| 13  | N/C         | 14  | STEP        |
| 15  | Ground      | 16  | WRITE DATA  |
| 17  | Ground      | 18  | WRITE GATE  |
| 19  | N/C         | 20  | TRACK 0     |
| 21  | N/C         | 22  | WRPTR       |
| 23  | Ground      | 24  | RDATA-      |
| 25  | Ground      | 26  | SEL         |

## A.3 <Serial ATA Port>

Connector: SATA1/2

Type: 7-pin wafer connector

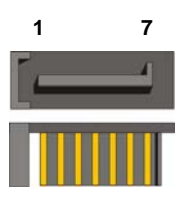

| 1   | 2          | 3          | 4   | 5          | 6          | 7   |
|-----|------------|------------|-----|------------|------------|-----|
| GND | RSATA_TXP1 | RSATA_TXN1 | GND | RSATA_RXN1 | RSATA_RXP1 | GND |

# LV

Connector: CRT

Pin

1

2

3

4

5

## Connector: COM1/2

Type: 9-pin D-sub male connector on rear panel

Type: 15-pin D-sub female connector on panel

Pin

6

7

8

9

10

Description

Ground

Ground

Ground

LVGA5V

Ground

Pin

11

12

13

14

15

Description

RED

GREEN

BLUE

Ground

N/C

| Pin | Description | Pin | Description |  |
|-----|-------------|-----|-------------|--|
| 1   | DCD         | 6   | DSR         |  |
| 2   | SIN         | 7   | RTS         |  |
| 3   | SO          | 8   | CTS         |  |
| 4   | DTR         | 9   | RI          |  |
| 5   | Ground      |     |             |  |

## A.6 <LAN Port>

Connector: RJ45 1/2

Type: RJ45 connector with LED on rear panel

| Pin         | 1   | 2   | 3   | 4   | 5   | 6   | 7   | 8   |
|-------------|-----|-----|-----|-----|-----|-----|-----|-----|
| Description | TX+ | TX- | RX+ | N/C | N/C | RX- | N/C | N/C |

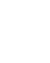

49

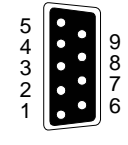

| 1  | 6  | 11       |
|----|----|----------|
| 23 |    | 12<br>13 |
| 4  |    | 14       |
| Ű  | 10 | 15       |

N/C

5VCDA

HSYNC

VSYNC

5VCLK

Description

I/O Port Pin Assignment

| /-669 | User's | Manual |  |
|-------|--------|--------|--|
|       |        |        |  |

## A.4 < CRT Port >

# Appendix B <Flash BIOS>

#### B.1 BIOS Auto Flash Tool

The board is based on Award BIOS and can be updated easily by the BIOS auto flash tool. You can download the tool online at the address below:

.http://www.award.com. .http://www.commell.com.tw/support/support.htm.

File name of the tool is "awdflash.exe", it's the utility that can write the data into the BIOS flash ship and update the BIOS.

#### **B.2 Flash Method**

- 1. Please make a bootable floppy disk.
- 2. Get the last .bin files you want to update and copy it into the disk.
- 3. Copy awardflash.exe to the disk.
- 4. Power on the system and flash the BIOS. (Example: C:/ awardflash XXX.bin)
- 5. Re-star the system.

Any question about the BIOS re-flash please contact your distributors or visit the web-site at below:

http://www.commell.com.tw/support/support.htm

# Appendix C <System Resources>

## C1.<I/O Port Address Map>

[00000000 - 00000CF7] PCI bus

| [00000000 - 0000000F] | Direct memory access controller                         |
|-----------------------|---------------------------------------------------------|
| [00000010 - 0000001F] | Motherboard resources                                   |
| [00000020 - 00000021] | Programmable interrupt controller                       |
| [00000022 - 0000003F] | Motherboard resources                                   |
| [00000040 - 00000043] | System timer                                            |
| [00000044 - 0000005F] | Motherboard resources                                   |
| [00000060 - 00000060] | Standard 101/102-Key or Microsoft Natural PS/2 Keyboard |
| [00000061 - 00000061] | System speaker                                          |
| [00000062 - 00000063] | Motherboard resources                                   |
| [00000064 - 00000064] | Standard 101/102-Key or Microsoft Natural PS/2 Keyboard |
| [00000065 - 0000006F] | Motherboard resources                                   |
| [00000070 - 00000073] | System CMOS/real time clock                             |
| [00000074 - 0000007F] | Motherboard resources                                   |
| [00000080 - 00000090] | Direct memory access controller                         |
| [00000091 - 00000093] | Motherboard resources                                   |
| [00000094 - 0000009F] | Direct memory access controller                         |
| [000000A0 - 000000A1] | Programmable interrupt controller                       |
| [000000A2 - 000000BF] | Motherboard resources                                   |
| [000000C0 - 000000DF] | Direct memory access controller                         |
| [000000E0 - 000000EF] | Motherboard resources                                   |
| [00000170 - 00000177] | Secondary IDE Channel                                   |
| [000001F0 - 000001F7] | Primary IDE Channel                                     |
| [00000274 - 00000277] | ISAPNP Read Data Port                                   |
| [00000279 - 00000279] | ISAPNP Read Data Port                                   |
| [00000294 - 00000297] | Motherboard resources                                   |
| [000002E8 - 000002EF] | Communications Port (COM4)                              |
| [000002F8 - 000002FF] | Communications Port (COM2)                              |
| [00000376 - 00000376] | Secondary IDE Channel                                   |
| [00000378 - 0000037F] | Printer Port (LPT1)                                     |
| [000003B0 - 000003BB] | VIA CPU to AGP2.0/AGP3.0 Controller                     |
| [000003C0 - 000003DF] | VIA CPU to AGP2.0/AGP3.0 Controller                     |
| [000003C0 - 000003DF] | VIA/S3G UniChrome Pro IGP                               |

#### LV-669 User's Manual

| [000003E8 - 000003EF] Communications Port (COM3)                          |
|---------------------------------------------------------------------------|
| [000003F2 - 000003F5] Standard floppy disk controller                     |
| [000003F6 - 000003F6] Primary IDE Channel                                 |
| [000003F7 - 000003F7] Standard floppy disk controller                     |
| [000003F8 - 000003FF] Communications Port (COM1)                          |
| [00000400 - 0000047F] Motherboard resources                               |
| [000004D0 - 000004D1] Motherboard resources                               |
| [00000500 - 0000050F] Motherboard resources                               |
| [00000778 - 00000778] Printer Port (LPT1)                                 |
| [00000A79 - 00000A79] ISAPNP Read Data Port                               |
| [00000D00 - 0000FFFF] PCI bus                                             |
| [0000D000 - 0000DFFF] VIA CPU to AGP2.0/AGP3.0 Controller                 |
| [0000EE00 - 0000EEFF] Realtek AC'97 Audio for VIA (R) Audio Controller    |
| [0000F000 - 0000F0FF] Realtek RTL8169/8110 Family Gigabit Ethernet NIC    |
| [0000F200 - 0000F2FF] Realtek RTL8169/8110 Family Gigabit Ethernet NIC #2 |
| [0000F400 - 0000F4FF] VIA SATA RAID Controller                            |
| [0000F600 - 0000F61F] VIA Rev 5 or later USB Universal Host Controller    |
| [0000F700 - 0000F71F] VIA Rev 5 or later USB Universal Host Controller    |
| [0000F800 - 0000F81F] VIA Rev 5 or later USB Universal Host Controller    |
| [0000F900 - 0000F91F] VIA Rev 5 or later USB Universal Host Controller    |
| [0000FA00 - 0000FA0F] VIA Bus Master IDE Controller - 0571                |
| [0000FB00 - 0000FB0F] VIA SATA RAID Controller                            |
| [0000FC00 - 0000FC03] VIA SATA RAID Controller                            |
| [0000FD00 - 0000FD07] VIA SATA RAID Controller                            |
| [0000FE00 - 0000FE03] VIA SATA RAID Controller                            |
| [0000FF00 - 0000FF07] VIA SATA RAID Controller                            |

## C2.<Memory Address Map>

[00000000 - 0009FFFF] System board [000A0000 - 000BFFFF] PCI bus [000A0000 - 000BFFFF] VIA CPU to AGP2.0/AGP3.0 Controller [000A0000 - 000BFFFF] VIA/S3G UniChrome Pro IGP [000C0000 - 000DFFFF] PCI bus [000CF200 - 000CFFFF] System board [000F0000 - 000F7FFF] System board [000F8000 - 000FBFFF] System board [000FC000 - 000FFFFF] System board [00100000 - 4BEDFFFF] System board [4BEE0000 - 4BEFFFFF] System board [4BF00000 - FEBFFFFF] PCI bus [E8000000 - EFFFFFF] VIA CPU to AGP2.0/AGP3.0 Controller [F4000000 - F7FFFFFF] VIA CPU to AGP2.0/AGP3.0 Controller [F4000000 - F7FFFFF] VIA/S3G UniChrome Pro IGP [FB000000 - FCFFFFFF] VIA CPU to AGP2.0/AGP3.0 Controller [FB000000 - FBFFFFFF] VIA/S3G UniChrome Pro IGP [FDFFC000 - FDFFC0FF] Standard Enhanced PCI to USB Host Controller [FDFFD000 - FDFFD0FF] Realtek RTL8169/8110 Family Gigabit Ethernet NIC #2 [FDFFE000 - FDFFE0FF] Realtek RTL8169/8110 Family Gigabit Ethernet NIC [FDFFF000 - FDFFFFFF] OHCI Compliant IEEE 1394 Host Controller [FEC00000 - FEC00FFF] System board [FEE00000 - FEE00FFF] System board [FFF80000 - FFFEFFFF] System board [FFFF0000 - FFFFFFF] System board

## C3.<System IRQ Resources>

- (ISA) 0 System timer
- (ISA) 1 Standard 101/102-Key or Microsoft Natural PS/2 Keyboard
- (ISA) 3 Communications Port (COM2)
- (ISA) 4 Communications Port (COM1)
- (ISA) 6 Standard floppy disk controller
- (ISA) 8 System CMOS/real time clock
- (ISA) 9 Microsoft ACPI-Compliant System
- (ISA) 10 Communications Port (COM3)
- (ISA) 11 Communications Port (COM4)
- (ISA) 12 PS/2 Compatible Mouse
- (ISA) 13 Numeric data processor
- (ISA) 14 Primary IDE Channel
- (ISA) 15 Secondary IDE Channel
- (PCI) 16 VIA/S3G UniChrome Pro IGP
- (PCI) 20 VIA SATA RAID Controller
- (PCI) 21 OHCI Compliant IEEE 1394 Host Controller
- (PCI) 21 Standard Enhanced PCI to USB Host Controller
- (PCI) 21 VIA Rev 5 or later USB Universal Host Controller
- (PCI) 21 VIA Rev 5 or later USB Universal Host Controller
- (PCI) 21 VIA Rev 5 or later USB Universal Host Controller
- (PCI) 21 VIA Rev 5 or later USB Universal Host Controller
- (PCI) 22 Realtek AC'97 Audio for VIA (R) Audio Controller
- (PCI) 22 Realtek RTL8169/8110 Family Gigabit Ethernet NIC
- (PCI) 23 Realtek RTL8169/8110 Family Gigabit Ethernet NIC #2

## LV-669 User's Manual Appendix D <Programming GPIO's>

The GPIO can be programmed with the MSDOS debug program using simple IN/OUT commands. The following lines show an example how to do this.

| GPIO0GPIO7 | bit0bit7                                                         |
|------------|------------------------------------------------------------------|
| -о 2Е 87   | ;enter configuration                                             |
| -о 2Е 87   |                                                                  |
| -о 2Е 2А   |                                                                  |
| -0 2F FD   | ;enable GPIO function                                            |
| -о 2Е 07   |                                                                  |
| -о 2F 07   | ;enable GPIO configuration                                       |
| -o 2E F0   |                                                                  |
| -о 2F хх   | ;set GPIO as input/output; set '1' for input,'0' for output      |
| -o 2E F1   |                                                                  |
| -о 2F хх   | ; if set GPIO's as output, in this register its value can be set |
|            |                                                                  |
| Optional : |                                                                  |
| -o 2E F2   |                                                                  |
| -о 2F хх   | ; Data inversion register ; '1' inverts the current value of the |
|            | bits ,'0' leaves them as they are                                |
| -о 2Е 30   |                                                                  |
| -o 2F 01   | ; active GPIO's                                                  |

For further information ,please refer to Winbond W83697UG datasheet.

# Appendix E <Watch Dog timer Setting >

The watchdog timer makes the system auto-reset while it stops to work for a period. The

integrated watchdog timer can be setup as system reset mode by program.

#### **Timeout Value Range**

- 1 to 255
- Second or Minute

#### Program Sample

Watchdog timer setup as system reset with 5 second of timeout

| 2E, 87 |                  |
|--------|------------------|
| 2E, 87 |                  |
| 2E, 07 |                  |
| 2F, 08 | Logical Device 8 |
| 2E, 30 | Activate         |
| 2F, 01 |                  |
| 2E, F5 | Set as Second*   |
| 2F, 00 |                  |
| 2E, F6 | Set as 5         |
| 2F, 05 |                  |

\* Minute: bit 3 = 0; Second: bit 3 = 1

You can select Timer setting in the BIOS, after setting the time options, the system will reset according to the period of your selection.

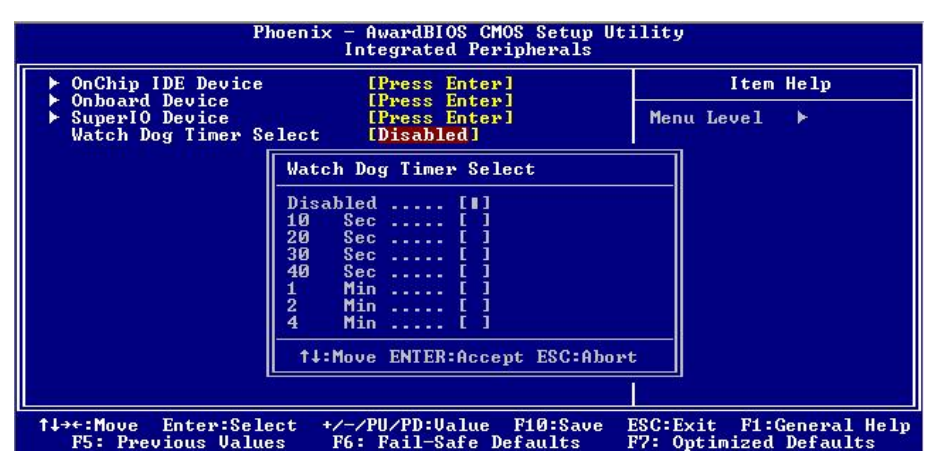

## (This Page is Left for Blank)

## **Contact Information**

Any advice or comment about our products and service, or anything we can help you please don't hesitate to contact with us. We will do our best to support you for your products, projects and business.

| Taiwan Co     | aiwan Commate Computer Inc.                                                          |  |  |  |
|---------------|--------------------------------------------------------------------------------------|--|--|--|
| Address       | 19F., No.94, Sec. 1, Xintai 5th Rd., Xizhi Dist., New Taipei<br>City 22102, Taiwan   |  |  |  |
| TEL           | +886-2-26963909                                                                      |  |  |  |
| FAX           | +886-2-26963911                                                                      |  |  |  |
| Website       | http://www.commell.com.tw                                                            |  |  |  |
| E-Mail        | info@commell.com.tw (General Information)<br>tech@commell.com.tw (Technical Support) |  |  |  |
| Commell is ou | r trademark of industrial PC division                                                |  |  |  |

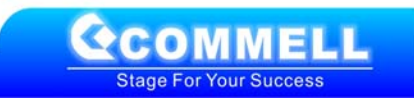